# ••• verifone

https://verifone.cloud/docs/device-management/device-management-user-guide/devices/view-devices/Updated: 06-Mar-2023

## **View Devices**

The **View Devices** screen is displayed when you log on to **Verifone Central - Device Management**. **View Devices** lists managed devices under the estate, etc. **Actions** dropdown has the option to delete a device, move a device from one hierarchy to another, create a Rollout for the devices under the current estate, and configure hierarchies and groups.

View Devices feature allows you to perform the following user tasks:

- Search a particular device.
- Clone the device details.
- Delete a device.
- Initiate Export request to export the details to XML or CSV format
- Initiate Export request to export the Device Metadata
- Initiate Export request to export VRK Certificate
- Move the devices under one entity to another
- Assign to Group
- Move to the estate owner's pool
- Enable Automation
- Disable Automation
- Change the status of the device to Active or Inactive

#### To View devices.

- 1. Once you sign in to **<Verifone Central -> Device Management>**.
- 2. Go to **Device Management** -> **Devices** -> **View Devices**.

| <br>Verifone | Device Management 🗸 | Reports 🗸   |
|--------------|---------------------|-------------|
|              | < Back              | $(\square)$ |
|              | View Devices        |             |
|              | Add Devices         |             |

### View Devices screen is displayed.

| :::: Verifone | Device Management V Repo | rts 🏏 Administration 🌱 | Help & Support |                   |                      |
|---------------|--------------------------|------------------------|----------------|-------------------|----------------------|
|               | Dashboard Devices        |                        |                |                   |                      |
|               | Actions A 1 - 1          | 0 of 43734             |                |                   |                      |
|               | Serial # 🛇               | Device ID 🛇            | Model 🛇        | Last Heartbeat* 🛇 | Device Status 🛇      |
|               | Serial #                 | Device ID              | •              | Last Heartbeat    | ~                    |
|               |                          | Test_Audit_03          | CM5            | Ø                 | Pending Registration |
|               |                          | Test_Audit_04          | CM5            | Ø                 | Pending Registration |
|               |                          | 4343435                | CM5P           | 0                 | Pending Registration |
|               |                          | 616-155-030            | CM5P           | Ô                 | Pending Registration |
|               |                          | <u>615-165-521</u>     | CM5P           | 0                 | Pending Registration |

## Actions

Select the device and Click Actions.

| III Verifone Device Management V Reports V Au | dministration 🗸 🔋 Help & Support |               |         |                   |                      |                       |
|-----------------------------------------------|----------------------------------|---------------|---------|-------------------|----------------------|-----------------------|
|                                               | Dashboard Devices                |               |         |                   |                      | PRE-SIT 1             |
|                                               | Actions A 1 - 10 d               | (84           |         |                   |                      | * Device Time Zone    |
|                                               | Clone                            | Device ID 0   | Model 0 | Last Heartbeat* 0 | Device Stature 0     | Herarchy 0            |
|                                               | Delete                           | Device (D     | -       | Last Heartbeat    | •                    | Hearty Q              |
|                                               | Export                           | cm14Nov23     | MK915   |                   | Pending Registration | AutomationRootHierard |
|                                               | Export Device Metadata           | cm14Nox24     | CMS     |                   | Pending Registration | AutomationRootHierard |
|                                               | Export VIDI Contificate          | cm14Nov22     | CMS     |                   | Pending Registration | AutomationRootHierard |
|                                               | Move                             | end-Mend0     | MK 915  |                   | Pending Registration | AutomationRootHierand |
|                                               | Assign to Group                  | Amr290        | MK 915  |                   | Ative                | AutomationRootHierand |
|                                               | Move To Estate Owner Pool        | 8             | MK915   |                   | Athe                 | AutomationRootHierard |
|                                               |                                  | D13Aug01      | CMS     |                   | Pending Registration | AutomationRootHierard |
|                                               | Enable Automation                | EeroprockTest | 4285-36 |                   | Pending Registration | AutomationRootHierard |
|                                               | Disable Automation               | AMEDO         | CMS     |                   | Inatle               | AutomationRootHierand |
|                                               | Status                           | 00000         | MK 915  |                   | Pending Registration | AutomationRootHerand  |
|                                               | Results per page 10 🔺            |               |         |                   | Go to page           | Page 1 of 9 <         |

#### Actions - > Clone

**Clone Device** feature under **Actions** is an accelerated two-step process of onboarding the device on Verifone Central – Device Management. First, the device profile of the existing device is cloned as a template using the **Clone Device** option. The download management, key management, and software management details are also cloned. The second step is to enter the **Serial Number** and **Device ID**. The device information of the newly added device can be viewed on the respective **Device Profile** screen.

Follow the option sequence below to clone a device.

**Device Management** -> View Devices -> Actions -> Clone Device

| <br>Verifone | Device Mana | igement 🗸 | Report    | s 🗸 🛛 Adm | inistration $\checkmark$ | Help & Su | oport |         |
|--------------|-------------|-----------|-----------|-----------|--------------------------|-----------|-------|---------|
|              | Dashbo      | ard D     | evices    |           |                          |           |       |         |
|              | Clo         | ne from   | Serial #: | Device Id | : Test_Audit_            | 03 Model  | : CM5 | Hierarc |
|              |             | New Seria | l #       | Device ID |                          |           | ~     |         |
|              |             | New Devic | ce Id     | Test Aud  | <u>t. 04</u>             | CM5       |       |         |
|              |             |           |           | 616-1557  | 140                      | CMSP      |       |         |
|              |             |           |           | 615-165-3 | 2 <u>1</u>               | CM5P      |       |         |
|              |             |           |           | 616-150 ( | 135                      | CM5P      |       |         |

Enter the **New Serial Number** and **New Device ID and** clone the device details from the existing device. So that a new device is created with the cloned details along with the entered serial number and device ID.

**Note:** the following option sequence is also used to clone a device **Device Management** -> **View Devices** -> **Device Details** -> **Actions**.

**Actions -> Delete** 

Select the device checkbox.

Select **Delete** option to delete the device. A confirmation popup screen is displayed. Upon confirmation, a **Success** message is displayed to confirm that the device is deleted.

**Note:** Once the device is deleted, the server will not accept any messages from the deleted device and **Deleted device contacting** alert is generated when the deleted device tries to send a message to the server. Refer to the

Device Details section for more details on the steps to use the **Delete** option.

| Das | hboard Devices     |               |                    |                   |              |                     |
|-----|--------------------|---------------|--------------------|-------------------|--------------|---------------------|
|     | Actions ~ 1 - 10 0 | f 43734       |                    |                   |              |                     |
|     | Serial # 🗘         | Device ID 🛇   | Model 🗘            | Last Heartbeat* 🛇 | Device State | us 🗘                |
|     | Serial #           |               | ~                  | Last Heartbeat    |              | ×                   |
|     |                    | Test Audit 03 | Delete Device      | (s) Confirmation  | ×            | anding Registration |
|     |                    | Test Audit 04 | Too are about to o | Cancel            | Delete       | inding Registration |
|     |                    |               |                    |                   |              | inding Registration |

#### **Actions -> Export**

**Export** feature enables exporting the device details into CSV and XML formats and exporting the VRK Certificates into a zip file. Exporting the data is a two-step process, initiating the export request and then downloading the export-data file.

Follow the option sequence below to **Export** the device details.

**Verifone Central -> Device Management -> View Devices -> Devices -> Actions -> Export** 

| Dashboard Devices         |               |         |                   |                      |
|---------------------------|---------------|---------|-------------------|----------------------|
| Actions ^ 1 - 10          | of 43698      |         |                   |                      |
|                           | Device ID 🛇   | Model 🛇 | Last Heartbeat* 🛇 | Device Status 🛇      |
| Delete                    | Device ID     | ~       | Last Heartbeat    | ~                    |
| Export                    | 1234          | CM5     | Ô                 | Pending Registration |
| Export Device Metadata    | 7570          | CM5     | Ô                 | Pending Registration |
| Export VRK Certificate    | T2345         | CM5     | Ô                 | Pending Registration |
| Move                      | DJ9Aug01      | CM5     | 0                 | Pending Registration |
| Assign to Group           | SS            | CM5     | 0                 | Pending Registration |
| New To Estate Owner Deal  | Test_Audit_03 | CM5     | 0                 | Pending Registration |
| wove to Estate Owner Pool |               |         | 10.00             |                      |

Select the devices that you want to export and select the **Export** option from **Actions** Dropbox.

| Model Q |                                                                    |                      |
|---------|--------------------------------------------------------------------|----------------------|
| CMS     | Request to Export the data has been                                |                      |
| CM5     | submitted. You can download the exported files from Notifications. |                      |
| CM5     | ОК                                                                 | Pending Registration |

A confirmation popup message is displayed saying that the Request to export the data has been submitted.

Follow the option sequence below to download the export-initiated file.

#### **Verifone Central -> Device Management -> View Devices**

Click the Notification icon to view all the requests.

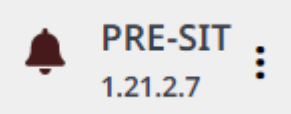

Download the export-initiated file.

#### **Actions -> Export Device Metadata**

Follow the option sequence below to **Export the Device Metadata**.

Verifone Central -> Device Management -> View Devices -> Devices -> Actions -> Export Device Metadata

| Dashboard Devices         |               |         |                   |                      |
|---------------------------|---------------|---------|-------------------|----------------------|
| Actions ^ 1 - 10 0        | of 43698      |         |                   |                      |
|                           | Device ID 🛇   | Model 🛇 | Last Heartbeat* 🛇 | Device Status 🛇      |
| Delete                    | Device ID     | · ·     | Last Heartbeat    | · ·                  |
| Export                    | 1234          | CM5     | Ô                 | Pending Registration |
| Export Device Metadata    | 7570          | CM5     | Ô                 | Pending Registration |
| Export VRK Certificate    | T2345         | CM5     | 0                 | Pending Registration |
| Move                      | DJ9Aug01      | CM5     | 0                 | Pending Registration |
| Assign to Group           | SS            | CM5     | Ô                 | Pending Registration |
|                           | Test_Audit_03 | CM5     | Ô                 | Pending Registration |
| more to Estate Owner Poor |               |         | 1976              |                      |

Select the devices that you want to export and select the **Export Device Metadata** option from **Actions** Dropbox. **Export Options** screen will be displayed.

## **Export Options**

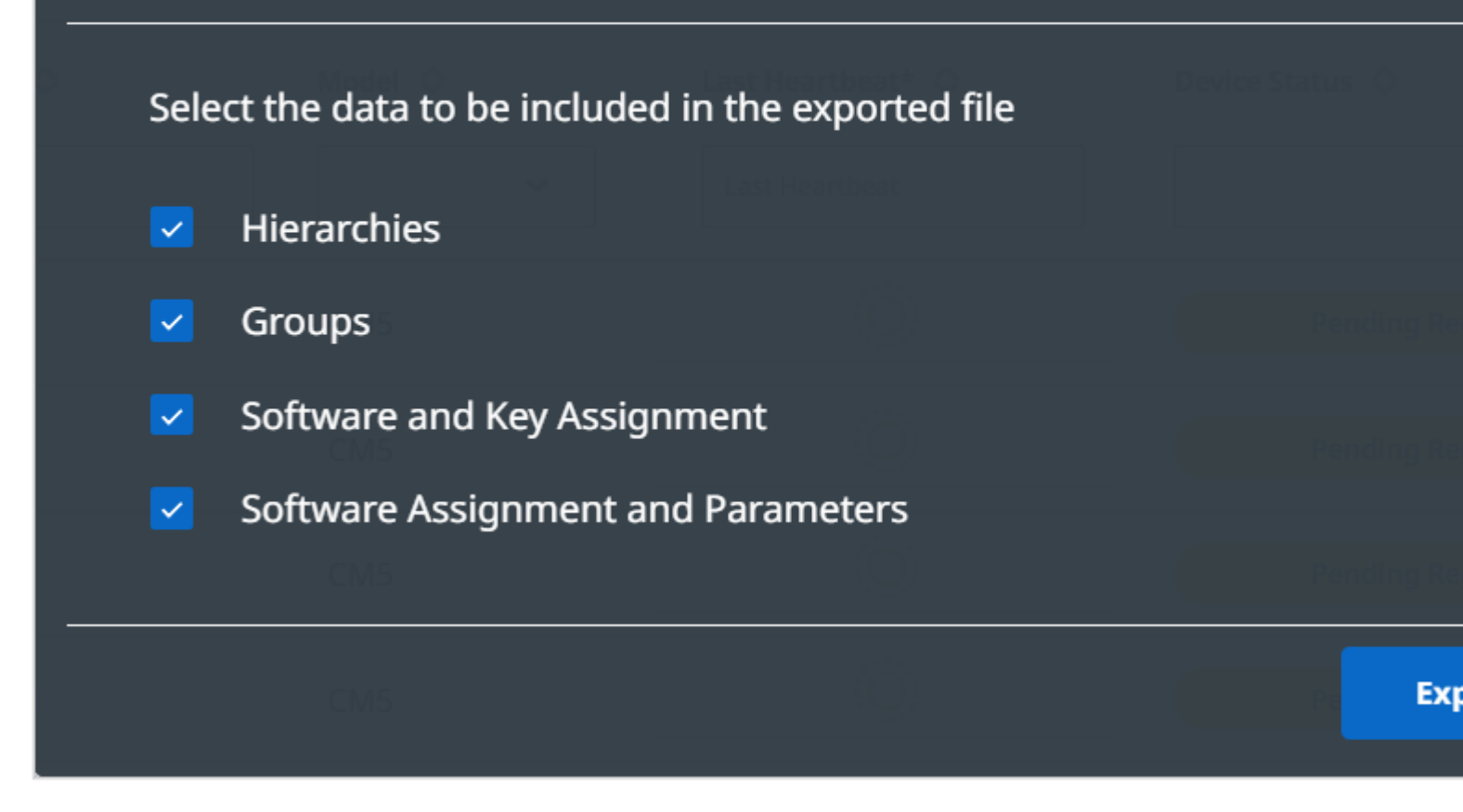

Enter the preference of data to be included in the export file and click **Export** to continue.

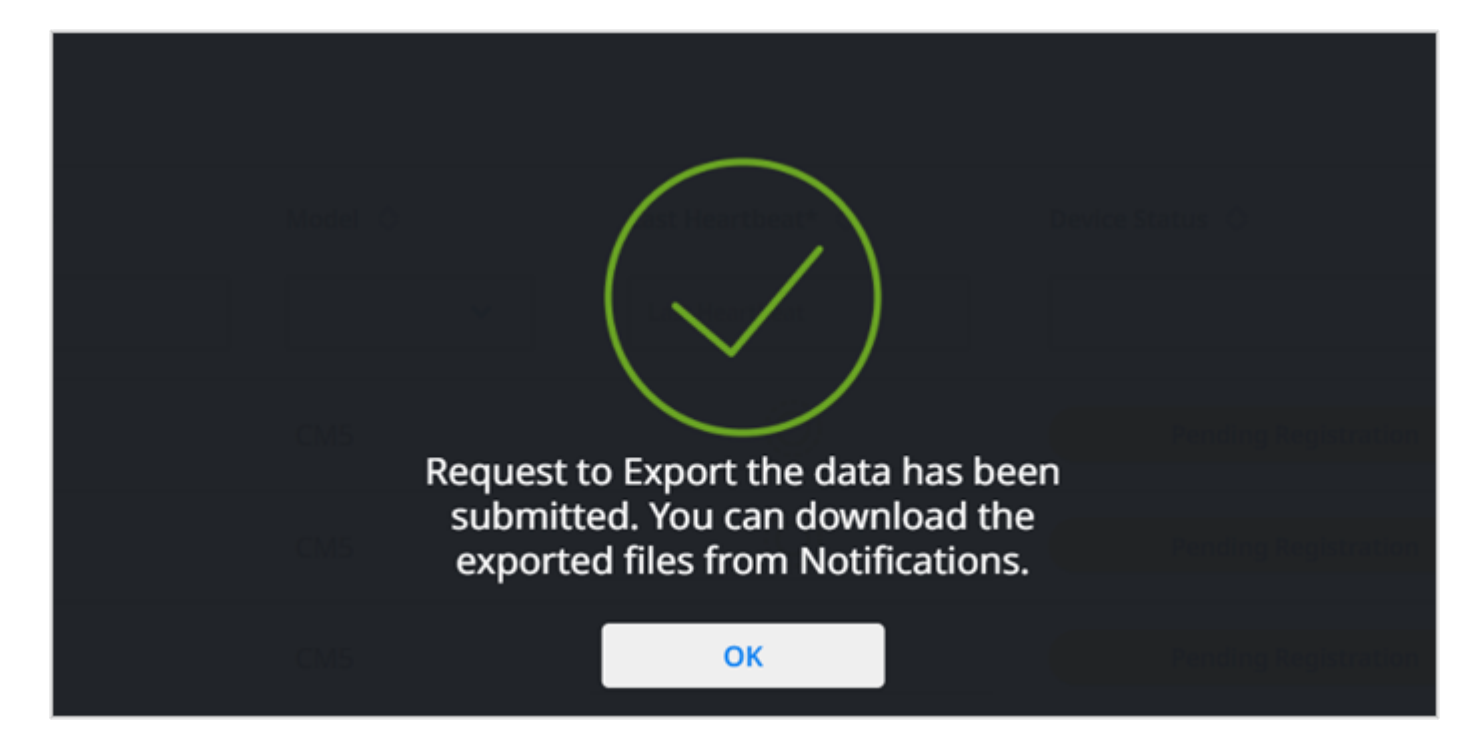

A confirmation popup message is displayed saying that the Request to export the data has been submitted.

Follow the option sequence below to download the export-initiated file.

#### **Verifone Central -> Device Management -> View Devices**

Click the Notification icon to view all the requests.

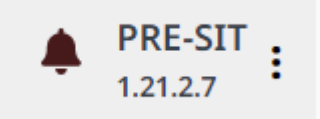

Download the export-initiated file.

#### Actions -> Export the VRK Certificate

Follow the option sequence below to Export the VRK Certificate.

#### Verifone Central -> Device Management -> View Devices -> Devices -> Actions -> Export VRK Certificate

| Dashboard Devices          |               |         |                   |                      |  |  |  |  |  |
|----------------------------|---------------|---------|-------------------|----------------------|--|--|--|--|--|
| Actions ^ 1 - 10           | of 43698      |         |                   |                      |  |  |  |  |  |
| Clone                      | Device ID 🛇   | Model 🛇 | Last Heartbeat* 🛇 | Device Status 🛇      |  |  |  |  |  |
| Delete                     | Device ID     | · ·     | Last Heartbeat    | ~                    |  |  |  |  |  |
| Export                     | 1234          | CM5     | Ô                 | Pending Registration |  |  |  |  |  |
| Export Device Metadata     | 7570          | CM5     | Ô                 | Pending Registration |  |  |  |  |  |
| Export VRK Certificate     | T2345         | CM5     | 0                 | Pending Registration |  |  |  |  |  |
| Move                       | DJ9Aug01      | CM5     | 0                 | Pending Registration |  |  |  |  |  |
| Assign to Group            | SS            | CM5     | 0                 | Pending Registration |  |  |  |  |  |
| Muus To Fritato Queen Davi | Test_Audit_03 | CM5     | 0                 | Pending Registration |  |  |  |  |  |
| Move to Estate Owner Pool  |               |         | 100               |                      |  |  |  |  |  |

Select the devices that you want to export and select the **Export VRK Certificates** option from **Actions** Dropbox. **Export VRK Certificate Options** screen will be displayed.

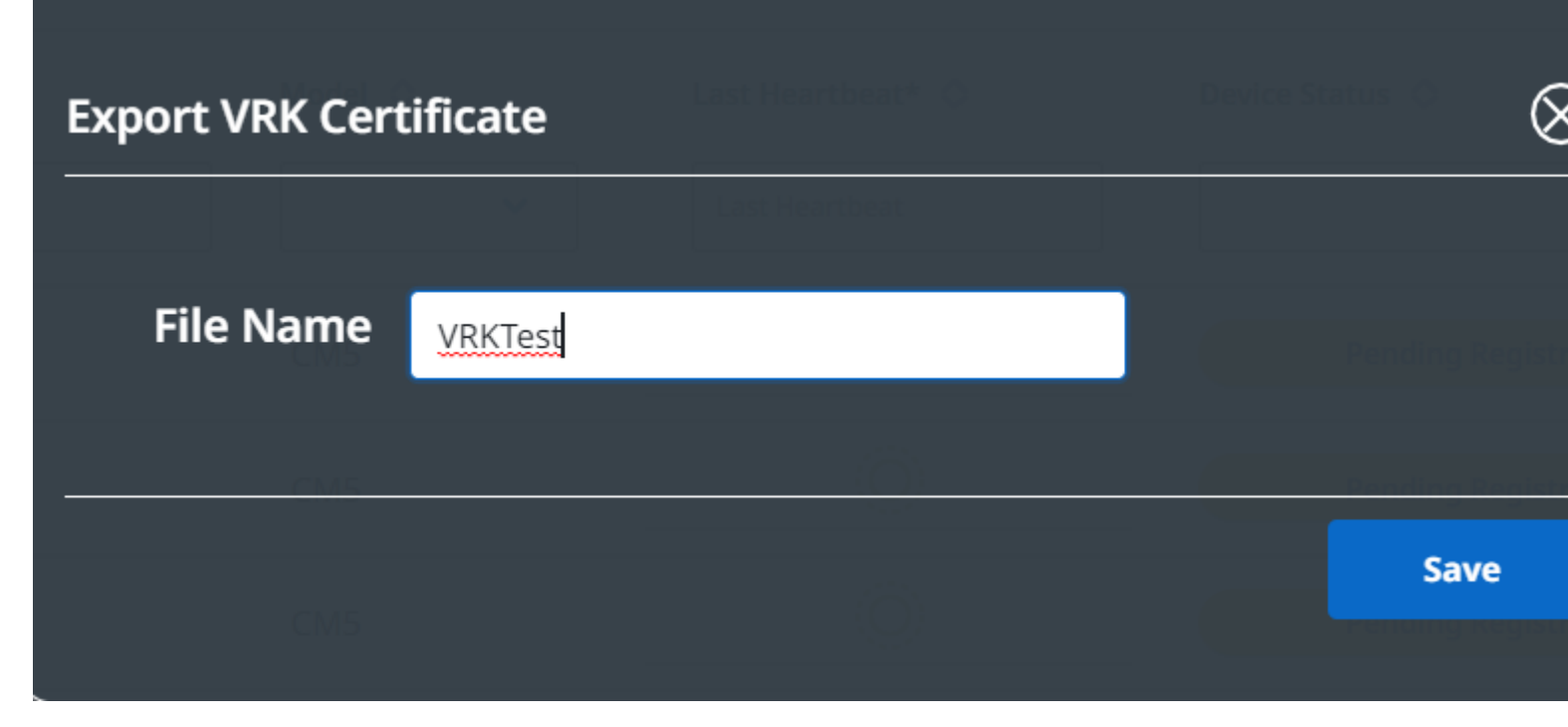

Enter the file name and click **Save** to continue.

Follow the option sequence below to download the export-initiated file.

#### **Verifone Central -> Device Management -> View Devices**

Click the Notification icon to view all the requests.

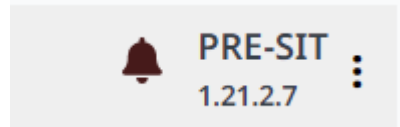

Download the export-initiated file.

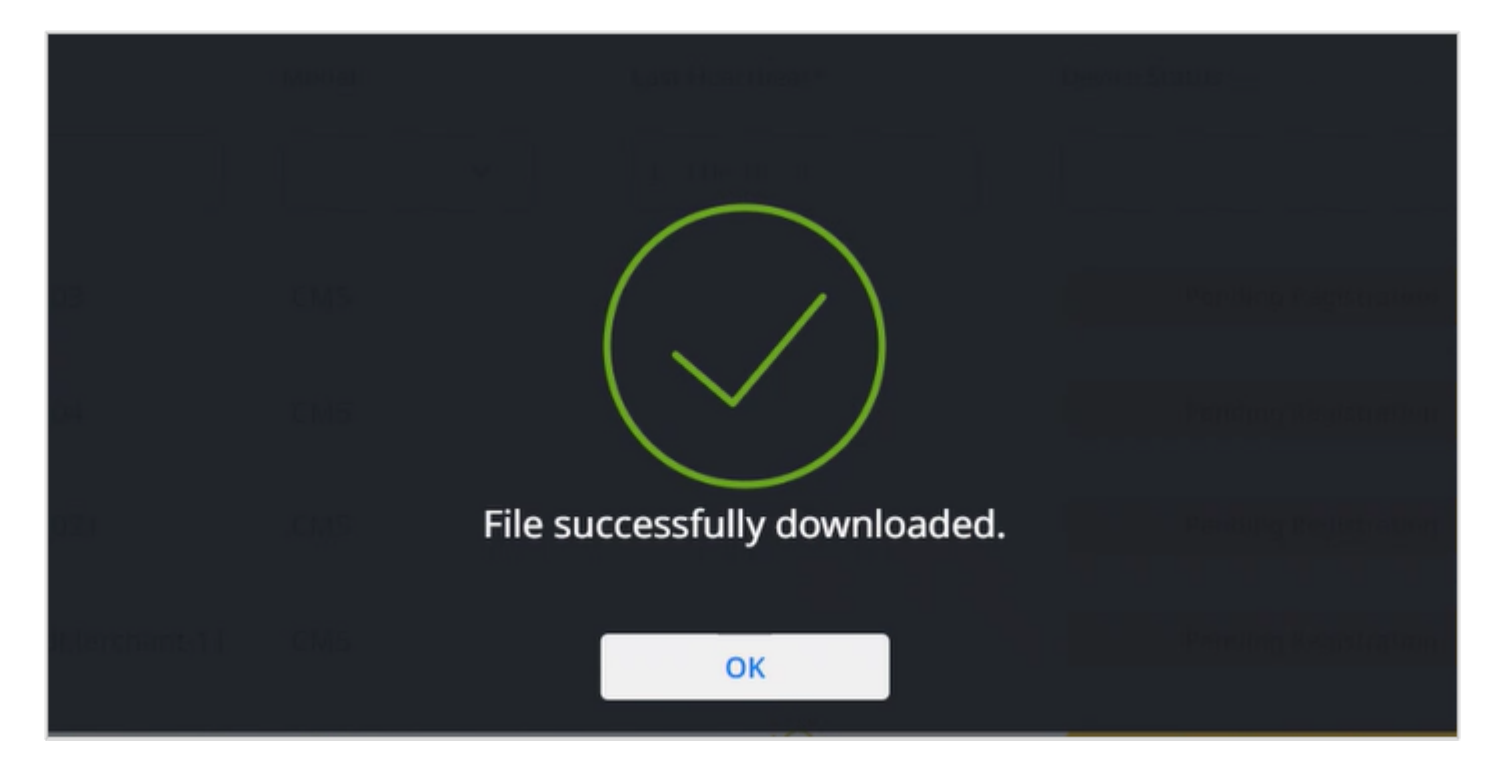

A confirmation popup message is displayed saying that the File is successfully downloaded.

#### **Actions -> Move**

Select the device checkbox.

Select **Move** option to move the device from one hierarchy to another under the estate. A popup screen is displayed.

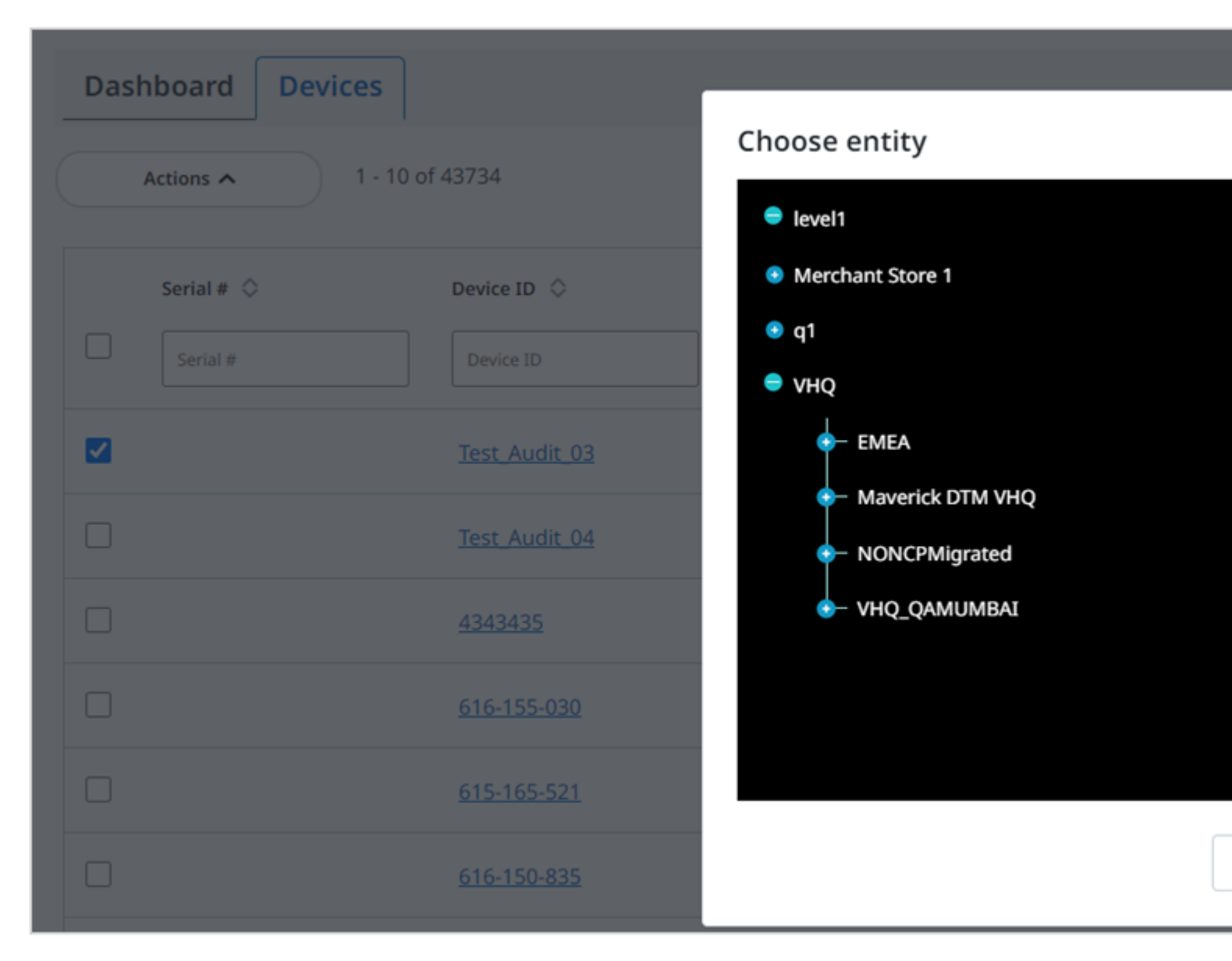

Select the hierarchy to which the selected device to be moved.

Select Move to continue.

#### **Actions -> Assign to Group**

Group is another way of categorizing devices other than Hierarchies. The devices belonging to a group can also be assigned to a Hierarchy. **Groups** icon is used to perform operations on a specific group of devices.

| :::: Verifone | Device Man | agement 🗸 | Reports 🗸  | Administration V | Help & Support        |                      |                                                        |
|---------------|------------|-----------|------------|------------------|-----------------------|----------------------|--------------------------------------------------------|
|               | Groups     | ;         |            |                  |                       |                      |                                                        |
|               |            | Actions 🗸 | 1 - 10 0   | f 3828           |                       |                      |                                                        |
|               |            | Assign S  | elected De | evices to:       | Created By            | Created On O         | Modified By                                            |
|               |            |           |            |                  |                       |                      |                                                        |
|               |            | ● An Ex   | isting Gro | up               |                       | O A New Group        | samesha't (liver fone com<br>preenkassrappstall-enform |
|               |            |           |            |                  |                       |                      |                                                        |
|               |            |           |            |                  |                       |                      |                                                        |
|               |            |           |            |                  |                       |                      |                                                        |
|               |            |           |            |                  |                       |                      |                                                        |
|               |            |           |            |                  | saneshs1@verifone.com | 21/Apr/2022 11:36 AM | saneshs1@venfone.com                                   |

Assign Selected Devices to screen is displayed.

To assign the selected device to the existing group.

Select An Existing Group radio button. Existing group list box is displayed.

| ::: Verifone | Device Management 🗸 | Reports 🗸   | Administration 🗸 | Help & Support           |                      |                       |
|--------------|---------------------|-------------|------------------|--------------------------|----------------------|-----------------------|
|              | Assign              | Selected De | evices to:       | Created By               | Created On: 0        | Modified By M         |
|              |                     | ,bitV       | EMS group        | sameshist @verifione.com | 29/Aug/2022 12:58 PM | saneshs1@verifone.com |
|              | O An E              | kisting Gro | up               |                          | A New Group          | IP                    |
|              | 0001XES             | anesh001    | × 👻              |                          |                      |                       |
|              | econ_betz           | Group       | Desc.            |                          |                      |                       |
|              | 0001Autor           |             |                  |                          |                      |                       |
|              | 0001AregTe          |             |                  |                          |                      |                       |
|              | 0005AregTe          |             |                  |                          |                      |                       |

Select the existing group and click **OK**.

To assign the selected device to a new group.

Select A New Group radio button. Create a New Group screen is displayed

| <br>Verifone | Device Management 🗸 | Reports 🗸    | Administration 🗸 | Help & Support |
|--------------|---------------------|--------------|------------------|----------------|
|              |                     |              |                  |                |
|              |                     |              |                  |                |
|              | Create              | a New Gro    | upices to:       |                |
|              |                     |              |                  |                |
|              | Name                |              |                  |                |
|              | 🔍 An I              | Existing Gro | aud              |                |
|              | Enter De            | scription    |                  |                |
|              |                     |              |                  |                |
|              |                     |              |                  |                |
|              |                     |              |                  |                |
|              |                     |              |                  |                |
|              |                     |              |                  |                |
|              |                     |              |                  |                |
|              |                     |              |                  |                |

Enter the details to create a new group and click **Add**.

#### Actions -> Move to Estate Owner Pool

Select the device checkbox.

Select **Move to Estate Owner Pool** option to move the device to the root level hierarchy. A confirmation popup screen is displayed.

| ::: Verifone | Device Management 🏏 🤅 Repo | rts 🗸 Administration 🗸 | Help & Support                      |
|--------------|----------------------------|------------------------|-------------------------------------|
|              | Serial #                   |                        | Last Heartbeat                      |
|              |                            | Test Audit 03          | см5                                 |
|              |                            | Test_Audit_04          | СМ5                                 |
|              |                            | <u>4343435</u>         | СМ5Р                                |
|              |                            | <u>616-155-030</u>     | Move Device(s) Confirmat            |
|              |                            | <u>615-165-521</u>     | You are about to Move the device(s) |
|              |                            | <u>616-150-835</u>     |                                     |
|              |                            |                        | (A)                                 |

Click Move to confirm.

#### Actions -> Enable for Download Automation

The **Device Management** has the ability to efficiently download software packages and provides users with a powerful and customized way to manage changes to the devices in their estate automatically.

| ::: Verifone | Device Management 🌱 🤅 Repor |                    |                                       |                                        |            |
|--------------|-----------------------------|--------------------|---------------------------------------|----------------------------------------|------------|
|              | Serial # 🛇                  | Device ID 🛇        | Model 🛇                               | Last Heartbeat* 🛇                      | Devic      |
|              | Serial #                    |                    | · ·                                   |                                        |            |
|              |                             | Test Audit 03      | CM5                                   |                                        |            |
|              |                             | Test Audit 04      | CM5                                   |                                        |            |
|              |                             | 4343435            | CONFIRM                               | TION                                   |            |
|              |                             | <u>616-155-030</u> | Are you sure you<br>the selected devi | want to enable Download Aut<br>ce(s) ? | omation fo |
|              |                             | 615-165-521        |                                       | No                                     | Yes        |
|              |                             | <u>616-150-835</u> | СМ5Р                                  |                                        |            |

A confirmation popup message is displayed. Click Yes to proceed.

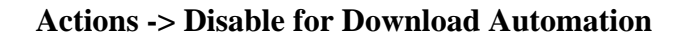

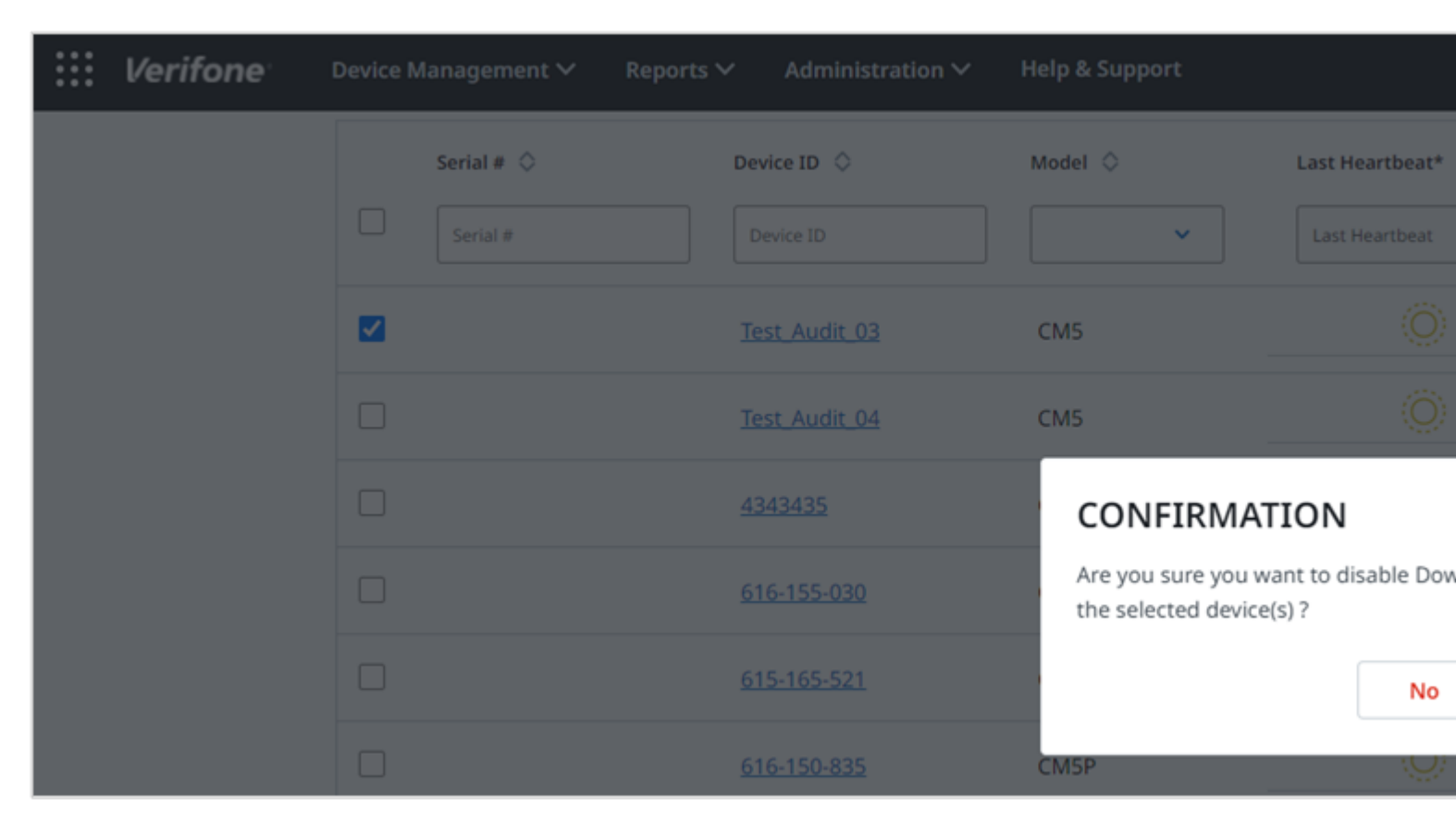

A confirmation popup message is displayed to confirm to disable the device for download automation. Click **Yes** to proceed.

#### **Actions -> Status**

**Device Status Change** feature displays option to change the device state to Active or Inactive. A validation messages is displayed when the device status is changed:

- When the device status is changed from Active state to Active state, "Selected Device is already an Active device" error message is displayed.
- When the device status of two devices is changed to Active state, one device from an Active state and another device from Inactive state to an Active state, "Devices with Pending Registration Status will not be affected, are you sure you want to continue" message followed by the "Device status successfully changed" message is displayed.

When the device status is changed for multiple devices to Active state, a device in Active state, a device in an Inactive state, and a device in Pending Registration state changed to Active state, the "**Device status successfully changed**" message is displayed.

The **Device status** feature also displays the device status along with the sub-status.

| I VHQ ✔ dimebox ✔ EN                                                          | IEA                              |                                      |                                                                                                    |                           |           |                                                                                                    |                                                                                                    |
|-------------------------------------------------------------------------------|----------------------------------|--------------------------------------|----------------------------------------------------------------------------------------------------|---------------------------|-----------|----------------------------------------------------------------------------------------------------|----------------------------------------------------------------------------------------------------|
| Verifone PRE-                                                                 | SIT                              |                                      |                                                                                                    |                           |           |                                                                                                    |                                                                                                    |
| Dashboard                                                                     | Device P                         | rofile                               |                                                                                                    |                           |           |                                                                                                    |                                                                                                    |
| Care Dashboard                                                                | Model : MX 915                   | Serial Numi                          | ber: 169-000-699                                                                                         | Inactive - Not We         | Schedule- | Software & Keys                                                                                                    |                                                                                                    |
| C Device Search                                                               | Dashb                            | poard                                | Details                                                                                                  | History                   | OJobs     | G Support                                                                                                    |                                                                                                    |
| Device Profile Device Management  Content Management  Reports  Administration | ><br>><br>Device Mi<br>VeriShiek | odel: MX 915<br>d Encryption:<br>Off | Model<br>Status<br>Device<br>Health<br>Software<br>Status<br>Payment Dev<br>Flash Availab<br>Ram Availab | S<br>S<br>fice:<br>le 200 |           | Hierarchy<br>Timezone<br>Reference Set Name<br>Automation Enabled<br>Device ID<br>Serial Number<br>Device Profile Updated<br>Diagnostic Profile Updated<br>Heartbeat Received*<br>Device Status | AutomationRootHierarchy ><br>(UTC+05:30) Chennal, Kolika<br>N/A<br>Y<br>N/A<br>169-000-699<br>25/Sep/2022 05:21:20 PM<br>25/Sep/2022 05:25:01 PM<br>25/Sep/2022 07:52:28 PM |
|                                                                               | Attribute                        |                                      |                                                                                                    |                           | Value     |                                                                                                    |                                                                                                    |
|                                                                               | Agent Ve                         | rsion                                |                                                                                                    |                           | 3.2.12-6  | 03                                                                                                    |                                                                                                    |
|                                                                               | Built-in Ba                      | attery                               |                                                                                                    |                           | Yes       |                                                                                                    |                                                                                                    |
|                                                                               | Ruilt-in R                       | atterv Level                         |                                                                                                    |                           | 30%       |                                                                                                    |                                                                                                    |

#### **Device Search**

The device search feature allows you to search for a particular device quickly. The search is based on the criteria provided.

Model Select the model(s) from the **Model** list box as a criterion for device search and click **Go**.

Verifone Device Management ∨ Reports ∨ Administration V Help & Support **Devices** Dashboard 1 - 10 of 43734 Actions ¥ Serial # 🔘 Device ID 🗘 Model O Last Heartbeat\* 🔿 Devi Serial # Device ID Last Heartbeat ~ Test Audit 03 CM5 Device Status Test Audit 04 CM5 4343435 CM5P CM5P 616-155-030

Select the device status as a search criterion and click Go.

- Active
- Inactive
- Pending Hierarchy Assignment
- Pending Registration

See Device Status section for more details.

NOTE: See Device Status section for more details on types of device status.

Last Select the date and time of the last heartbeat received from the device to the server as a criterion for device se Heartbeat See Heartbeat section for more details.

Hierarchy Select hierarchy as a criterion for device search.

Device ID Enter the device ID as a criterion for device search.

Serial Enter the serial number as a criterion for device search.

Number NOTE: The devices with the charging base will have the same serial number.